**Gas and Electric** 

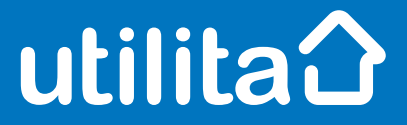

# **Tips and fixes**

### **EDMI Smart Meter**

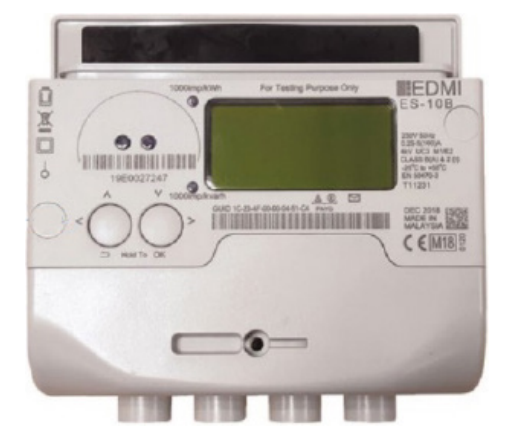

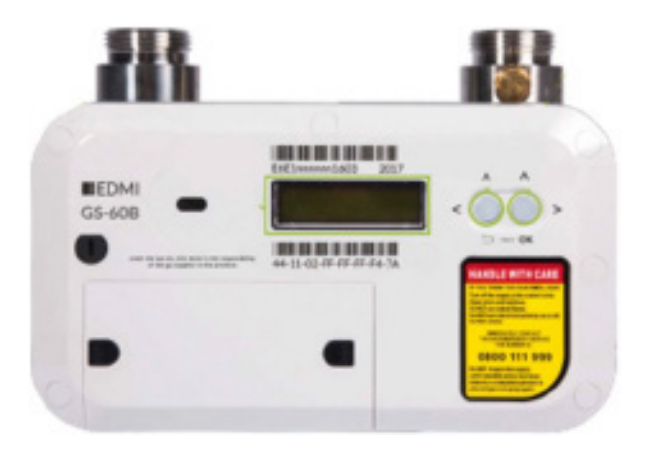

utilita.co.uk

UDE\_CX\_UG\_EDMI January 2023 – Version 1.0 Utilita Energy Limited Copyright 2023 Registered in England & Wales, Company Number 04849181, Regulated by Ofgem Utilita Energy Limited, Hutwood Court, Bournemouth Rd, Chandler's Ford, Eastleigh SO53 3QB

### Electric Smart Meter

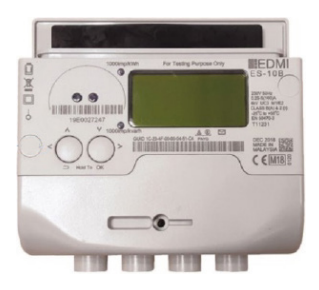

#### **Restoring your supply**

Make sure you turn off all your appliances before your restore supply. You'll also need to make sure you've got a positive balance.

- Once topped up, press and hold the OK button.
- Press and hold the OK button again to go to the Prepay screen.
- Scroll through the screens using the OK button until you get to 'Info-Supply'. Then press and hold the OK button.
- Press and hold the OK button again to re-enable supply.

You should have restored your supply.

#### Checking your balance

 Press and hold the OK button to view your balance.

#### Manually enter a top-up

- ✓ Press the OK button.
- Press and hold the OK button again to enter the Prepay screen.
- Press and hold the OK button again to enter Prepay Top-up screen.
- Enter your top-up code (UTRN) you can use the arrows to select the digits. The OK button will move to the next digit.
- Press and hold OK to confirm your top-up code.

If you enter any information incorrectly, just press and hold RETURN to go back and change the number you entered.

#### **Activating Emergency Credit**

You can activate Emergency Credit when your meter balance is low and you're struggling to top-up. Emergency Credit is available when the 'E' icon is lit.

 Press and hold the return button to accept Emergency Credit.

Don't forget – you'll need to pay back any Emergency Credit you use. Make sure the meter is topped-up by at least £1 so you don't go off-supply. For example, if you've used £3 of Emergency Credit, then you'll need to top-up at least £4.

#### View any debt

- Press and hold the OK button.
- Press and hold the OK button again to enter the prepay screen.
- Press the OK button to scroll through to find the Prepay Debts screen. Press OK to select.
- Press the OK button until you find the Debts Total screen.
- Press and hold the OK button to view your total debt – this is the full amount you owe.

If you're struggling to top-up or keep on top of your energy costs, we've got loads of advice and support over on our online Help Centre. Visit <u>utilita.co.uk/help</u>

#### View your tariff

- Press and hold the OK button.
- Press and hold the OK button again to enter the Tariffs screen.
- ✓ Press the **OK** button to find the Tariff Now screen.
- Press and hold the OK button to access the Price screen.

#### View your meter reading

Press the **OK** button to check your meter reading. The number below 'IMPORT' on the first screen is your meter reading.

## Gas Smart Meter

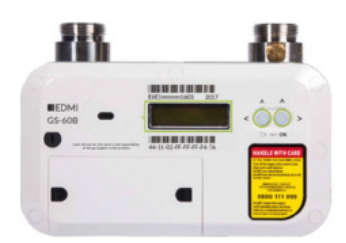

#### **Restoring your supply**

Make sure all gas appliances are off and disconnected before restoring your supply.

- When your meter says 'Supply Armed', press and hold the OK button to restore your supply.
- ✓ You should have restored your supply.

#### Checking your balance

 Press and hold the OK button to view your balance – the screen will switch between balance and usage.

#### Manually enter a top-up

- Press and hold the OK button to access the main menu.
- ✓ Use the **OK** button to show the Prepay Menu.
- ✓ Press and hold **OK** to show the Top Up screen.
- Press and hold OK again.
- Use the OK button to select the digits of your top-up code (UTRN). Press and hold OK to move to the next digit.
- Press and hold OK after you've entered your last digit to confirm the top-up code.
- If you enter any information incorrectly, just press and hold RETURN to go back and change the number you entered.

The screen will show a message to confirm whether your top-up was successful.

#### **Activating Emergency Credit**

You can activate Emergency Credit when your meter balance is low and you're struggling to top-up.

- ✓ Press and hold **OK** to wake up your meter.
- Press and hold the Return button to activate Emergency Credit.

Don't forget – you'll need to pay back any Emergency Credit you use. Make sure the meter is topped-up by at least £1 so you don't go off-supply. For example, if you've used £3 of Emergency Credit, then you'll need to top-up at least £4.

#### View any debt

- Press and hold OK to go to the menu use OK to get to the Prepay Menu.
- Press and hold the OK button until the screen show Debts.
- Press and hold the OK button again to show Total Debt.

If you're struggling to top-up or keep on top of your energy costs, we've got loads of advice and support over on our online Help Centre. Visit <u>utilita.co.uk/help</u>

#### View your tariff

- ✓ Press the OK button to access the main menu.
- Press and hold the OK button again to go to Prepay Menu.
- Press the arrow buttons to find Tariffs.
  Press OK to confirm this.
- Press the arrow button until you reach the NOW screen.
- Press OK to view your prices.

#### View your meter reading

Press the **OK** button to check your meter reading (you can ignore any numbers after the decimal point).